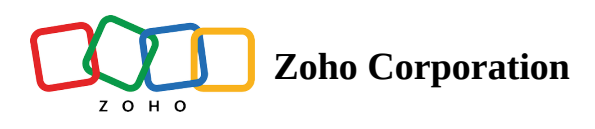

## How to schedule a session

If you are struggling to assist customers in different time zones, or your customer is not ready for an assistance session, you can schedule a support session at a convenient time for you and your customer. Your customer will receive an email notification once you schedule a session. You can also set reminders for yourself and your customer and reschedule a session if required.

## To schedule a session

- Go to lens.zoho.com, and click on Schedule. Enter the customer's email address.
- Give a *Title* for the session and add a brief description.
- Select the *Time Zone* of your customer. If you aren't sure of the customer's time zone, the session will be scheduled based on your time zone.
- Choose the *Date* to schedule the session on.
- Choose the *Time* for the session to begin.
- You can set the time the reminder email will be sent by clicking **Reminder**.
- Click **SCHEDULE** to schedule the session.

| 🔊 My Department * |              |                                                                                     |                                           |        |
|-------------------|--------------|-------------------------------------------------------------------------------------|-------------------------------------------|--------|
| <b>त</b><br>Home  | Prov         | SCHEDULE A SESSION                                                                  | X                                         |        |
| Reports           |              | Customer Email<br>frida.m@zylker.com                                                | Timezone ⊙<br>(GMT+05:30) Asia/Calcutta ∨ |        |
|                   | Session Hi   | Title                                                                               | Date                                      |        |
| C<br>Settings     | Dec 17, 2019 | Mac Crashed                                                                         | Dec 17,2019 ~                             | : NIOL |
|                   | 11.05 AM     | Description                                                                         | Time                                      |        |
|                   |              | The description will be used in the invitation mail to your<br>customer. (Optional) | 12 : 15 PM IST 🛛 🗸                        |        |
|                   |              |                                                                                     | Reminder                                  |        |
|                   |              |                                                                                     | 10 minutes before                         |        |
|                   |              |                                                                                     | SCHEDULE                                  |        |
|                   |              |                                                                                     |                                           |        |

## To reschedule or cancel a session

- Go to the session that needs to be rescheduled or canceled.
- Click inext to the session.
- Click **Edit** to reschedule the session or **Cancel** to cancel it.

https://help.zoho.com/portal/en/kb/lens/user-guide/remote-assistance/remote-assistance-session/articles/zoholens-how-to-schedule-a-session/articles/zoholens-how-to-schedule-a-schedule-a-session/articles/zoholens-how-to-schedule-a-schedule-a